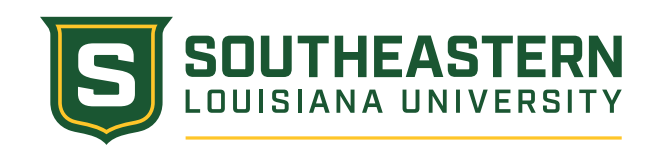

## How to Apply for Dual Enrollment

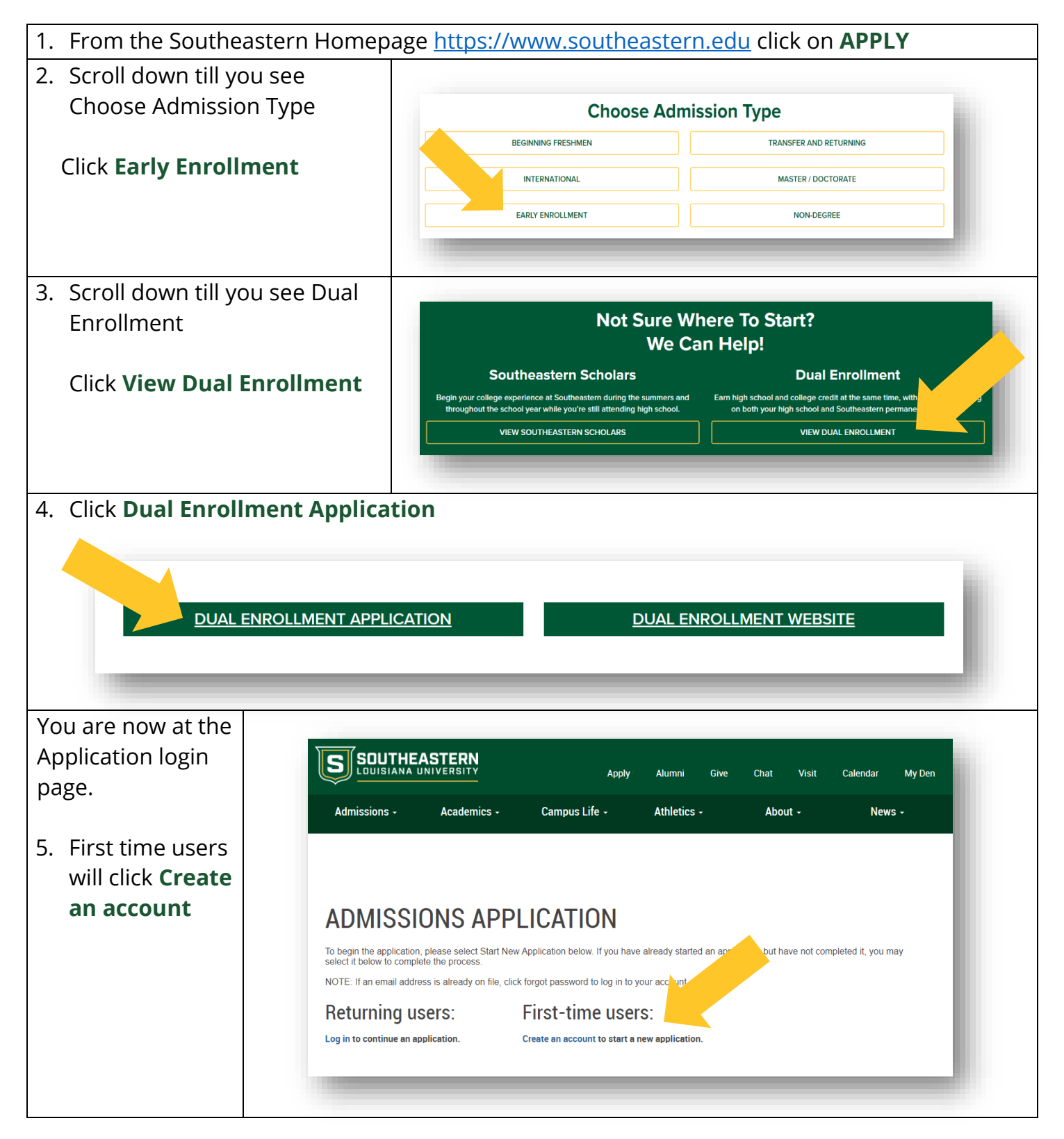

Make sure to use an email address that belongs to you and that you will remember, this is how we will notify you of important information relating to your application status.

| <ol> <li>After you have entered<br/>all the requested<br/>information click<br/>Continue</li> </ol>                                                                        | Apply Alumni Give Chat Visit Calendar My Den   Admissions   Academics Campus Life Athletics About News   Because the the information requested below.   Endial Address Amonia Roomia   Ensitivama Roomia   Ensitivama Roomia   Ensitivativama Roomia   Ensitivativama Roomia   Ensitivativama Roomia   Ensitivativama Roomia   Ensitivativativativativativativativativativ                                                                                                    |
|----------------------------------------------------------------------------------------------------|----------------------------------------------------------------------------------------------------|
| <ul> <li>A temporary pin will be emailed<br/>to you. The pin will be used as<br/>your initial password.</li> <li>7. Enter the temporary pin and<br/>click Login</li> </ul> | Apply       Alumnit       Give       Chat       Visit       Calendar       My Den         Admissions -       Academics -       Campus Life -       Athletics -       About -       News -         Admissions -       Academics -       Campus Life -       Athletics -       About -       News -         Calendar       My Den       My Den       My Den       My Den       News -         Admissions -       Academics -       Campus Life -       Athletics -       About -       News -         Calendar       My Den       My Den       My Den       My Den       My Den         Admissions -       Academics -       Campus Life -       Athletics -       About -       News -         Logon       My Den       My Den       My Den       My Den       My Den         Admissions (Bound Heastern et al. switch       My Duo do not receive this message in the next few minutes, please check your junk mail       My Den         My Den My Den |
| 8. Once your password is<br>chosen click <b>Set Password</b>                                                                                                    | Apply Alumni Gree Chat Visit   Admissions - Academics - Campus Life - Athletics - About -   Admissions -   Academics - Campus Life - Athletics - About -   Admissions -   Academics - Campus Life - Athletics - About -   Admissions -   Academics - Campus Life - Athletics - About -   Admissions -   Academics - Campus Life - Athletics - About -   Academics -   Campus Life - Athletics - About -   Academics -   Campus Life - Athletics - About -   Academics -   Campus Life - Athletics - About -   Academics -   Campus Life - Athletics - About -   Academics -   Campus Life - Athletics - About -   Academics -   Campus Life - Athletics - About -   Academics -   Campus Life - Athletics - About -   Academics -   Campus Life - Athletics - About -   Academic -   Campus Life - Athletics - About -   Academics -   Campus Life - Athletics - About -   Academics -   Campus Life - Athletics - About -   Academics -   Academics - Academics - Athletics -   Academics -   Academics - Athletics - Athletics -   Academi                                                                                                    |

| 9. Click <b>Start New Application</b>                                             | ADMISSIONS APPLICATION<br>To begin the application, please select Start New Application below. If you have already started an application but have not completed it, you may<br>select it below to complete the process.<br>NOTE: If an email address is already on file, click forgot password to log in to your account.<br><u>Your Applications</u><br><u>You have not yet started an application using this account.</u><br><u>Start New Application</u>                                                                                                    |
|-----------------------------------------------------------------------------------|----------------------------------------------------------------------------------------------------|
| Enter the application type information.                                           | Start New Application × Select an application type:                                                                                                    |
| 10. Click <b>Create Application</b>                                               | 2025 Dual Enrollment       Create Application                                                                                                    |
| 11.Enter your <u>Personal Background</u><br>information and click <b>Continue</b> | Home<br>Personal Background<br>Maddemic History<br>Anademic History<br>Anademic History<br>Barians<br>Barians<br>Bar |
| 12. Complete the <u>Term Selection</u> inform and click <b>Continue</b>           | Ination Interval ackground Interval ackground Inter                                                                                                    |

Г

| 13.Next is your <u>Academic History</u> . | Here you will add                             | the high school you are currently attending                                                                                                    |
|-------------------------------------------|-----------------------------------------------|----------------------------------------------------------------------------------------------------|
| by clicking <b>Add</b>                    |                                               |                                                                                                    |
| Institution Person<br>Academ              | LBackground<br>lection<br>ic History          | CHISTORY                                                                                                    |
| Eamily.]<br>Signatu                       | nformation List the High School you are       | currently attending while taking Dual Enrollment at Southeastern.                                                                                                    |
| Review                                    | To help find your school, sear<br>Institution | ch city, state first. Ex: Hammond, LA Dates Attended                                                                                                    |
|                                           | Add Institution                               |                                                                                                    |
|                                           |                                               | Add Institution ×                                                                                                    |
| Enter the information to add your         | school to your                                | To locate school enter city then state first (ex: Hammond, LA): Institution                                                                                                    |
| profile and click Save                    | School to your                                | Country United States ~<br>City                                                                                                    |
| profile and click save                    |                                               | State Select State  Dates Attended  V  V  V                                                                                                    |
|                                           |                                               | Level of Study                                                                                                    |
|                                           |                                               |                                                                                                    |
|                                           |                                               |                                                                                                    |
|                                           |                                               |                                                                                                    |
|                                           |                                               |                                                                                                    |
|                                           |                                               |                                                                                                    |
|                                           |                                               | Save Cancel                                                                                                    |
|                                           |                                               |                                                                                                    |
| 14. Enter your family information         | and then click                                |                                                                                                    |
| <b>Continue</b> (Optional)                |                                               | Terror Background<br>Tem Sectors<br>Address: Heatry                                                                                                    |
|                                           |                                               | Family information         Please give us some information about your family and designate an emergency contact.           Signature         Woold you is to submit information about your parent/u guardanitu or spouse?           Bracker         W type           0         No |
|                                           |                                               | How either of your parents attended or are currently attending college? O No O No O No O No O No O No O No O No                                                                                                    |
|                                           |                                               | ○ Hra<br>○ No<br>Family Menter 1                                                                                                    |
|                                           |                                               | Family First Name Family Last Name                                                                                                    |
|                                           |                                               | Relationship to Student                                                                                                    |
|                                           |                                               | Family Noon COUSE-COUSE Enail Address Enail Address                                                                                                    |
|                                           |                                               | V diversion impained  ○ Une this person as my emergency contact. Family therefore 2.                                                                                                    |
|                                           |                                               | Family First Name                                                                                                    |
|                                           |                                               | Relationship to Student                                                                                                    |
|                                           |                                               | Family Phote D00-0000 Email Advess                                                                                                    |
|                                           |                                               | Use this person as my emergency contact. Would you like to add an additional family member?                                                                                                    |
|                                           |                                               | Continue                                                                                                    |
|                                           |                                               |                                                                                                    |
| 15 Dood the Student Contification         | t. /2 0                                       |                                                                                                    |
| 15. Read the Student Certification,       | ln place of vo                                | our signature, please type your full legal name:                                                                                                    |
| your name and click <b>Continue</b>       | Roomie The                                    | Lion                                                                                                    |
|                                           | Date Signed:                                  | October 16, 2024                                                                                                    |
|                                           | Continue                                      |                                                                                                    |
|                                           |                                               |                                                                                                    |
|                                           |                                               |                                                                                                    |

Make sure to clear any areas in red during the review process in order to allow the application to submit.

| 16.Once all review items |
|--------------------------|
| have been cleared click  |
| Submit Application       |

| ersonal Background<br>erm Selection<br>cademic History | REVIEW                                                          |                                                           |  |
|--------------------------------------------------------|-----------------------------------------------------------------|-----------------------------------------------------------|--|
| amily Information                                      | We have detected the followin<br>These errors must be corrected | ng errors with your application.<br>ed before submission. |  |
| eview                                                  | Section                                                         | Required Field or Error                                   |  |
|                                                        | Personal Background                                             | Missing Ethnicity/Race Information                        |  |
|                                                        | Submit Application Save                                         | for Later                                                 |  |

Once your application has been submitted you will receive this confirmation page.

Your **<u>APPLICTION CHECKLIST</u>** area will alert you of any outstanding items with the **RED x indicator** 

Upload your missing checklist materials in the section labeled UPLOAD MATERIALS

|                                     | IMANK YOU FUR YOUR /                                                                  | APPLICATION                                            |       |
|-------------------------------------|---------------------------------------------------------------------------------------|--------------------------------------------------------|-------|
| we are t                            | for the Spring 2025 semester!                                                         |                                                        | uen   |
|                                     | ······································                                                | Have a question? Let us know!                          |       |
| Applicati                           | on Checklist                                                                          |                                                        |       |
| Status                              | Details Date                                                                          |                                                        |       |
| 🗙 Awaiting                          | Transcript (Official) for East Jefferson High School                                  |                                                        |       |
| 🗙 Awaiting                          | Test Score                                                                            |                                                        |       |
| Optional                            | Counselor Recommendation Letter                                                       |                                                        |       |
|                                     |                                                                                       |                                                        |       |
| Upload N                            | laterials                                                                             | Rudi Perrault                                          |       |
| Select the appr                     | opriate document below to complete your che prote: college transcripts                | rudi.perrault@southeastern.edu<br>(985) 549-3910       | d     |
| may <b>not</b> be up<br>Admissions. | loaded, and will only be mark received if sent fine college directly to our Office of |                                                        |       |
|                                     | Choose File No file chosen                                                            | Register For A Campus Visit Tod<br>See The Difference! | ay To |
| Upload                              |                                                                                       | October 2024                                           | D     |
|                                     |                                                                                       | Su Mo Tu We Th Fr S                                    | Sa    |
|                                     |                                                                                       | 1 2 3 4                                                | 5     |
|                                     |                                                                                       | 6 7 8 9 10 11 1<br>13 14 15 16 17 18 1                 | 12    |
|                                     |                                                                                       | 20 21 22 23 24 25 2                                    |       |
|                                     |                                                                                       | 27 28 29 <b>30 31</b>                                  |       |
|                                     |                                                                                       | Legend:                                                |       |
|                                     |                                                                                       | Available                                              |       |
|                                     |                                                                                       | Unavailable / Filled                                   |       |
|                                     |                                                                                       |                                                        |       |